## Wie flasche ich ein Freetz-Image:

- Als erstes wird immer empfohlen die Fritzbox durch ein recovern auf das Flaschen vorzubereitet. Wichtig ist hier das ihr unbedingt eine passende Recovery.exe benutzt, da es sonst zu ungewünschten Problemen kommen kann.
   Bitte hierzu folgendes HowTo: Wie recovered man Richtig lesen
- 2.) Als nächstes meldet man sich im AVM-WebIF an (Bitte hier auch ein PW vergeben):

| Willkommen bei Ihrer FRITZ!Bo                    | х                    |
|--------------------------------------------------|----------------------|
| Sie haben sich erfolgreich von der l<br>Kennwort | RITZIBox abgemeldet. |
| Kennwort vergessen?                              | Anmelden             |

3.) Ansicht auf Erweitert umstellen (1.) :

|                          |                 |                                  | Angemel                       | det 🔺 🛛        | FRITZ!Box      | C   FRITZ!NAS   MyFRIT                              | Z!   (   |
|--------------------------|-----------------|----------------------------------|-------------------------------|----------------|----------------|-----------------------------------------------------|----------|
| ersicht                  | Übersicht       |                                  | Kennwo                        | rt ändern      | 1              |                                                     |          |
| ernet                    | EDITZIDay 726   | 2 61                             | Abmeld                        | en             |                | EDIT                                                | 7109.06  |
| lefonie                  | Aktueller Energ | ieverbrauch: 25%                 |                               |                |                | <b>2.</b> )                                         | 2:03:00  |
| imnetz                   | Verbindungen    |                                  |                               |                |                |                                                     |          |
| AN                       | Verbindungen    | Cine heatsheads laters           | territinalization for Materia | والمتحديد والم | abaanaa ID.    | 1 0 0 0 0 0 0 0 0 0 0 0 0 0 0 0 0 0 0 0             |          |
| ст                       | Tolofonio       | Koino Pufaummora oing            | richtot                       | erk wird mi    | ildenulzi. IP1 | /4-Adlesse. 192.100.                                |          |
| stem                     |                 | rteine rtuinuminen eing          | chenter                       |                | 6 1.0          |                                                     |          |
|                          | Anschlusse      | 1.127.2                          |                               | Komfort        | tunktionen     |                                                     |          |
|                          | OSL<br>O LAN    | deaktiviert<br>verbunden (LAN 1) |                               | Speiche        | uch<br>r (NAS) | 1 Kontakt in Telefonbuch<br>1 MB genutzt 21 MB frei |          |
| richten Undete Telefone  | O WLAN          | aus                              |                               | Operente       | 1 (14-0)       | T WD gendizit, 21 WD Ter                            |          |
| nonten, opuate, relevone | DECT            | aus                              |                               |                |                |                                                     |          |
|                          | O USB           | kein Gerät angeschloss           | en                            |                |                |                                                     |          |
| RITZ!NAS                 | Annufo (heute 0 | ) mehr (0)                       | Notzwork                      |                | mohr (6)       | Annufboontwortor                                    | mahr (   |
| en, Musik, Bilder, Filme | Keine Anrufe vo | y men (v)                        |                               |                |                | Annufbeantworter deaktiviert                        | Intern ( |
|                          | Reine Andre vo  | manuen                           |                               |                | LAN            | Keine Nachrichten vorhanden                         |          |
| /FRITZ!                  |                 |                                  | •                             |                | LAN            |                                                     |          |
| S, Anrufe, Nachrichten   |                 |                                  | 0                             |                | LAN            |                                                     |          |
|                          |                 |                                  |                               | 1.)            | LAN            |                                                     |          |
|                          |                 |                                  | · ·                           |                | LAN            |                                                     |          |

- 4.) Bitte kontrollieren ob ein PW gesetzt ist
- 5.) Jetzt gehts ans Image flashen:

|                    | Angemeidet  FRIIZIBOX   FRIIZINAS   MYFRIIZ!                                                                                 |
|--------------------|----------------------------------------------------------------------------------------------------|
| Übersicht          | Update                                                                                                    |
| Internet           | Online Indate FRITZIOS Datei                                                                                                 |
| Telefonie          |                                                                                                    |
| Heimnetz           | Wenn in Ausnahmefällen ein Online-Update nicht möglich ist, können Sie hier das FRITZ!OS mit einer zu Ihrem FRITZ!Box-Modell |
| WLAN               | passenden Firmware aktualisieren. Dieses Update kann auch ohne Internetverbindung durchgeführt werden.                       |
| DECT               |                                                                                                    |
| System             | Die Firmware-Version setzt sich zusammen aus einer modellspezifischen Nummer und der FRITZIOS-Version.                       |
| Ereignisse         | Installierte Firmware-Version: 131.06.03                                                                                     |
| Diagnose           |                                                                                                    |
| Energiemonitor     | Das FRIIZIOS ISt die Software der FRIIZIBOX.                                                                                 |
| Push Service       | 1. Sichern Sie vor dem Update die Einstellungen Ihrer FRITZIBox.                                                             |
| Tasten und LEDs    | Einstellungen sichern                                                                                                    |
| FRITZ!Box-Benutzer |                                                                                                    |
| Sicherung          | 1 114-                                                                                                    |
| Update             | nine                                                                                                    |

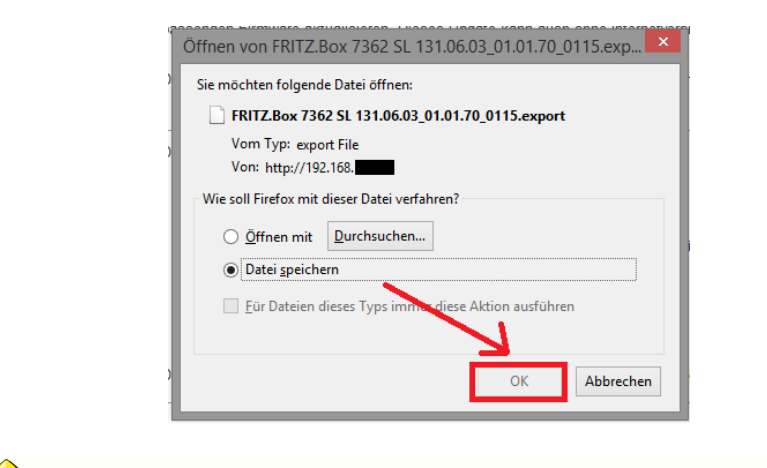

|                                                                                                    | Angemeidel •   FRITZIDOX   FRITZINAS   MYFRITZ!                                                                                                    |
|----------------------------------------------------------------------------------------------------|----------------------------------------------------------------------------------------------------|
| Übersicht                                                                                                    | Update                                                                                                    |
| Internet<br>Telefonie                                                                                                    | Online-Update FRITZ/OS-Datei                                                                                                    |
| Heimnetz<br>WLAN                                                                                                    | Wenn in Ausnahmefällen ein Online-Update nicht möglich ist, können Sie hier das FRITZIOS mit einer zu Ihrem FRITZIBox-Modell<br>passenden Firmware aktualisieren. Dieses Update kann auch ohne Internetverbindung durchgeführt werden.                                                                                                    |
| DECT<br>System                                                                                                    | Die Firmware-Version setzt sich zusammen aus einer modellspezifischen Nummer und der FRITZIOS-Version.                                                                                                    |
| Ereignisse<br>Diagnose<br>Energiemonitor<br>Push Service<br>Tasten und LEDs<br>FRITZIBox-Benutzer<br>Sicherung<br>Update | Das FRITZIOS ist die Software der FRITZIBox.         1. Sichern Sie vor dem Update die Einstellungen Ihrer FRITZIBox.         Einstellungen sichern         2. Wählen Sie die zu Ihrem FRITZIBox-Modell passende Firmware-Datei aus, die Sie zuvor auf Ihrem Computer abgelegt haben.         DurchsuchenMI_7362_06.03-freetz-devel-12091M.de_20140602-101711.image         3. Starten Sie das Update mit der Schaltfläche "Update starten".         Update starten |
|                                                                                                    | Hife                                                                                                    |

Passende Image findet ihr hier: http://freetzhome.square7.ch/Freetz/ (Hinweiß: Das Image muß 1x entpackt werden und hat dann die Endung **xyz-freetz-120000M.image** 

6.) Das Update über den Button Update starten starten (Info LED fängt an zu blinken)

| FRITZ!Box Update                                                                      |                                                                                                    |
|---------------------------------------------------------------------------------------|----------------------------------------------------------------------------------------------------|
| Achtung!                                                                              |                                                                                                    |
| Die angegebene Datei enthält kei                                                      | i von AVM für dieses Gerät freigegebenes FRITZIOS.                                                                                                    |
| Freigegebene FRITZ!OS-Versione                                                        | n für Ihre FRITZ!Box sind:                                                                                                    |
| <ul> <li>von AVM erstellt und heraus</li> <li>für Ihr FRITZ!Box-Modell ers</li> </ul> | jegeben<br>elit                                                                                                    |
| Wenn Sie Firmware in der FRITZ!<br>Funktionsverlust der FRITZ!Box fü<br>FRITZ!Box.    | Box installieren, die nicht von AVM erstellt und herausgegeben wurde, kann dies zum kompletten<br>hren. Weiterhin verlieren Sie alle Ansprüche auf Support, Garantie und Gewährleistung für Ihre |
| Vergewissern Sie sich, dass die I<br>volle Unterstützung der Funktiona                | irmware für Ihre FRITZIBox geeignet ist und von AVM freigegeben wurde. Nur dann kann AVM die<br>ität Ihrer FRITZIBox sicherstellen.                                                              |

7.) Als nächstes solltet ihr folgenden Hinweiß sehen:

8.) Das bestätigen wir mit Update fortsetzen

## 9.) Box wird jetzt geflascht

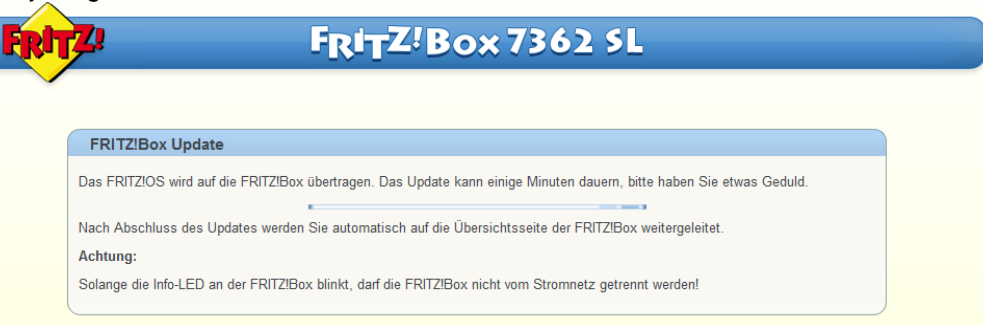

- 10.)Jetzt einfach warten bis alle LEDs 1x flaschen und die Box neu startet
- 11.) Nach dem Neustart könnt ihr euch wieder am WebIF neu anmelden.
- 12.) Freetz ist auf der Box wenn ihr unten Links den Button Freetz sehen könnt.

|                                  | Übereisht       |                                 |                      |                         |                              |             |
|----------------------------------|-----------------|---------------------------------|----------------------|-------------------------|------------------------------|-------------|
| bersicht                         | Obersicht       |                                 |                      |                         |                              |             |
| ternet                           | FRITZ!Box 736   | 2 SL                            |                      |                         | FF                           | RITZ!OS 06. |
| lefonie                          | Aktueller Energ | vktueller Energieverbrauch: 28% |                      |                         |                              |             |
| imnetz                           | Verbindungen    |                                 |                      |                         |                              |             |
| AN                               | Internet        | Fine bestehende Interne         | tverbindung im Netzw | erk wird mitbenutzt IPv | 4-Adresse: 192 168           |             |
| СТ                               | Telefonie       | Keine Rufnummern eina           | erichtet             |                         |                              |             |
| stem                             | Anschlüsse      |                                 |                      | Komfortfunktionen       |                              |             |
|                                  | O DSI           | deaktiviert                     |                      | Telefonbuch             | 1 Kontakt in Telefonbuch     |             |
|                                  | LAN             | verbunden (LAN 1)               |                      | Speicher (NAS)          | 1 MB genutzt, 21 MB frei     |             |
| en, Musik, Bilder, Filme         | WLAN            | aus                             |                      |                         |                              |             |
|                                  | O DECT          | aus                             |                      |                         |                              |             |
|                                  | 0 USB           | kein Gerät angeschloss          | en                   |                         |                              |             |
| FRIIZ:<br>S, Anrufe, Nachrichten | Anrufe (heute 0 | ) mehr (0) AB                   | Netzwerk             | mehr (6)                | Anrufbeantworter             | mehr (0     |
|                                  | Keine Anrufe vo | orhanden                        | Orucker              | LAN                     | Anrufbeantworter deaktiviert |             |
|                                  |                 |                                 | •                    | LAN                     | Keine Nachrichten vorhander  | ı           |
| eetz                             |                 |                                 | 0                    | LAN                     |                              |             |
| etz Webinterface                 |                 |                                 |                      | LAN                     |                              |             |
|                                  |                 |                                 |                      | LAN                     |                              |             |

13.) So sollte das neue Freetz-WebIF aussehen (Anmeldung über admin / freetz):

| Freetz – <i>Status</i>                                    |                    | freetz-devel-12091      |
|-----------------------------------------------------------|--------------------|-------------------------|
| Narnung: Standard-Passwort gesetzt. Bitte ändern.         |                    | Status                  |
|                                                           |                    | Dienste                 |
| FRITZIBOX 7362 SL                                         |                    | Box-Info<br>Freetz-Info |
| Firmware: 131.06.03 rev27365                              | Branding: avm v Ok | Logdateien              |
| Freetz: devel-12091M                                      | Uptime: 8 min      | System                  |
|                                                           |                    | Freetz                  |
| Physikalischer Speicher (RAM)                             |                    | AVM-Dienste             |
|                                                           |                    | AVM-Forwarding          |
| 46,3 MB (+ 43,1 MB Cache) von 114,2 MB belegt, 24,8 MB fr | el                 | Dropbear<br>Inadva mt   |
| 40% 37%                                                   | 23%                | Inetd                   |
|                                                           |                    | OSCam                   |
| Flash-Speicher (TFFS) für Konfigurationsdaten             |                    | SSH                     |
| 0 kB von 384 kB belegt, 384 kB frei                       |                    | Syslogd                 |
| 100%                                                      |                    | Vsftpd                  |
|                                                           |                    | Watchdog                |
| Swap-Speicher (RAM)                                       |                    |                         |
| 0,0 MB (+ 0,0 MB Cache) von 7,9 MB belegt, 7,9 MB frei    |                    |                         |
| 100%                                                      |                    |                         |
|                                                           |                    |                         |
|                                                           |                    |                         |

01.01.1970 01:08 - up 8 min - optimiert für Mozilla Firefox

Wir wünschen Euch viel Spaß mit Eurer modifizierten Fritzboxen